## **AVG Home: Lizenz eintragen**

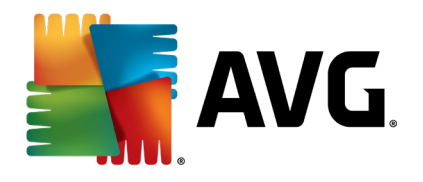

AVG 2017 ist enger an AVGs MyAccount angebunden. Es lässt sich seit kurzem jedoch mit den traditionellen Lizenznummern installieren, freischalten und nutzen. Die Lizenznummer lässt sich sowohl bei der Installation als auch im Anschluss an einen Testzeitraum eingeben. Nachfolgend die Anleitung für beide Varianten.

## Eingabe der Lizenznummer bei der Installation

Bei der Installation muss man dazu die "Benutzerdefinierte Installation" auswählen. Möchte man Google Chrome nicht mitinstalliert bekommen, kann man den Haken unten Links zuvor entfernen.

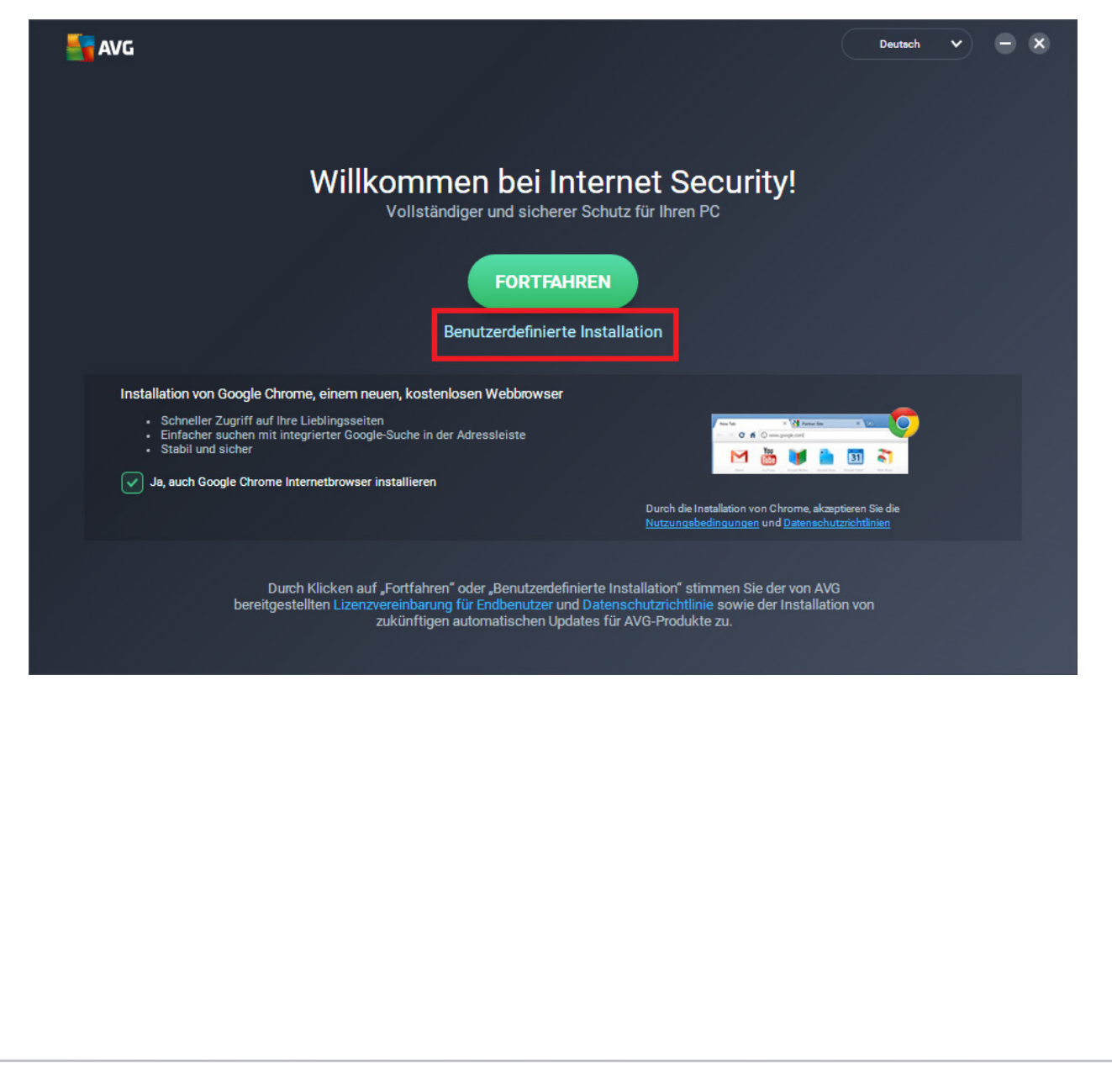

Im folgenden Dialog lässt sich nun "Lizenznummer eingeben" anstatt der Anmeldung mit dem AVG MyAccount-Konto auswählen.

| SANG                  |                                                             | • * |
|-----------------------|-------------------------------------------------------------|-----|
| K                     | Mit AVG-Konto anmelden,<br>um Ihren Schutz zu aktivieren    |     |
|                       | E-Mail-Adresse eingeben                                     |     |
|                       | Kennwort eingeben                                           |     |
|                       | Kennwort vergessen?                                         |     |
|                       | ANMELDEN<br>Sie haben noch kein Konto? Konto hier erstellen |     |
|                       |                                                             |     |
| Lizenznummer eingeben |                                                             |     |

Trägt man eine korrekte Lizenznummer mit verfügbarer Laufzeit ein, bestätigt der Installer das durch die Anzeige des grünen "Erfolg!"-Schriftzugs.

| ST AVG        |                                                                                                    | • • |
|---------------|----------------------------------------------------------------------------------------------------|-----|
| <             | Aktivieren Sie Ihr Abonnement<br>Geben Sie Ihre Lizenznummer ein, um Internet Security freizuschalten |     |
|               |                                                                                                    |     |
|               | Wo finde ich sie?                                                                                     |     |
|               | Erfolg!                                                                                               |     |
|               |                                                                                                    |     |
|               |                                                                                                    |     |
|               |                                                                                                    |     |
|               |                                                                                                    |     |
|               | AKTIVIEREN                                                                                            |     |
|               |                                                                                                    |     |
|               |                                                                                                    |     |
| Hier anmelder |                                                                                                    |     |
|               |                                                                                                    |     |
|               |                                                                                                    |     |
|               |                                                                                                    |     |

Nun gelangt man zur Komponentenauswahl, die mit Klick auf "Jetzt installieren" bestätigt wird.

| SAVG |                                                                                                    | - ×   |
|------|----------------------------------------------------------------------------------------------------|-------|
| <    | Anpassen Ihrer Installation                                                                                                    |       |
|      | Wo möchten Sie installieren?                                                                                                    |       |
|      | C:\Program Files (x86)\AVG                                                                                                    | ··· ) |
|      | Welche Komponenten möchten Sie installieren?   Computer Shield   Internet- und E-Mail-Shield   Shield für Hackerangriffe   Shield für private Daten   Shield für Zahlungen |       |

Anschließend läuft die Installation durch und das AVG ist mit der Lizenznummer nutzbar!

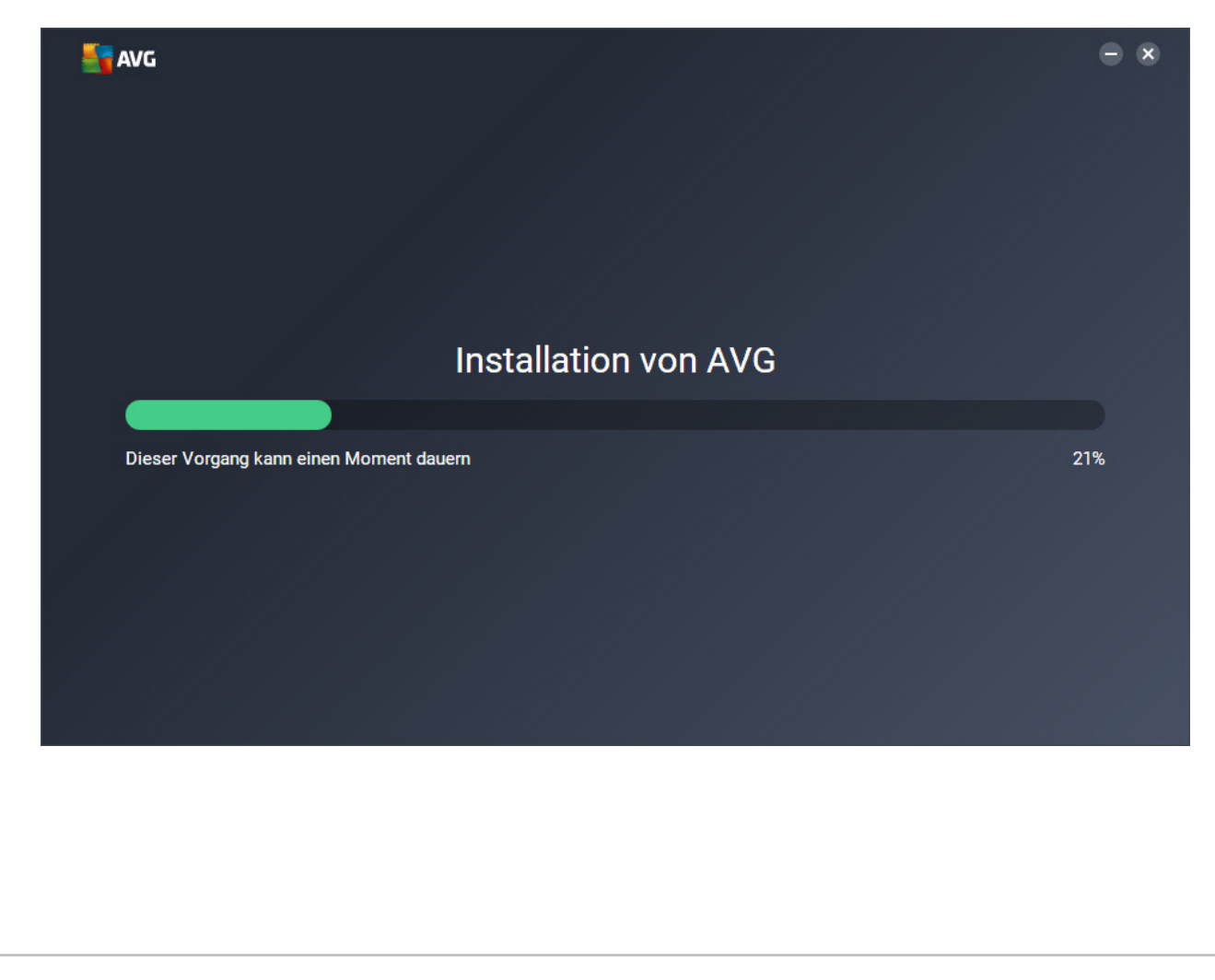

## Eingabe der Lizenz bei Verlängerung oder in Testversion

Um später die Lizenz auszutauschen oder zum Freischalten einer Testversion kann man die Lizenznummer eintragen, indem man in der AVG Benutzeroberfläche unter "Mein AVG" auf "Mein Abonnement" klickt.

| AVG Internet Security |           |                 |           | Mein AVG 🔺 Menü 🗸 🗍       | <b>• *</b> |
|-----------------------|-----------|-----------------|-----------|---------------------------|------------|
| AntiVirus             | PC TuneUp | Secure VPN      | Passwords | +<br>Noch mehr<br>von AVG |            |
|                       |           | Mein Abonnement |           |                           |            |
|                       |           |                 |           |                           |            |
|                       |           |                 |           |                           |            |
|                       |           |                 |           |                           |            |
|                       |           |                 |           |                           |            |
|                       |           |                 |           |                           |            |

Im neuen Fenster gelangt man durch Klick auf "Geben Sie einen gültigen Aktivierungscode ein" zur Lizenzeingabe.

| AVC     | () MEIN ABONNEMENT                                                                                   |
|---------|----------------------------------------------------------------------------------------------------|
|         | Ihr AVG-Abonnement kann auf zwei Arten hinzugefügt werden<br>Wählen Sie die für Sie optimale Option. |
|         |                                                                                                    |
|         | Bei Ihrem Geben Sie einen<br>AVG-Konto anmelden gültigen<br>Aktivierungscode ein                     |
|         | Abonnements auf diesem PC<br>Die folgenden AVG-Abonnements werden auf diesem Computer verwendet.     |
| Letzter | AVG Internet Security AKTIV<br>Verlängerungsdatum: 16. August 2019 (238 Tage verbleiben)             |
|         | SCHLIESSEN                                                                                           |

Jetzt kann man die Lizenznummer in das Programm eingeben. Am einfachsten gelingt dies, wenn man die Lizenznummer in der Mail vollständig markiert und mit der rechten Maustaste klickt, um sie zu kopieren. In AVG kann man sie dann einfach einfügen, etwa durch gleichzeitiges Drücken der Tasten Strg und V.

| M AVC | () MEIN ABONNEMENT                                                                                                    |            |
|-------|----------------------------------------------------------------------------------------------------|------------|
|       |                                                                                                    |            |
|       | ×<br>Geben Sie Ihren Aktivierungscode ein<br>Dadurch können Sie die mit diesem Code verknüpften AVG-Abonnements auf diesem Computer verwenden. |            |
|       | Aktivierungscode eingeben<br>EINGEBEN                                                                                                    |            |
|       | Die fr<br>AVG Internet Security (AKTIV)<br>Verlängerungsdatum: 16. August 2019 (238 Tage verbleiben)                                           |            |
|       |                                                                                                    | SCHLIESSEN |

In seltenen Fällen kann es nötig sein, zunächst die alte Lizenz zu entfernen, den Rechner neu zu starten und anschließend die Lizenznummer einzutragen, sodass sie sauber übernommen wird.

Weitere Informationen zu AVG finden Sie hier: https://www.jakobsoftware.de/hersteller/avast/

Stand: 12/2018

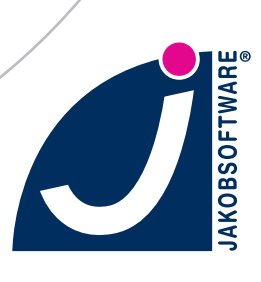